# Online inschrijven met mijnACADEMIE.be

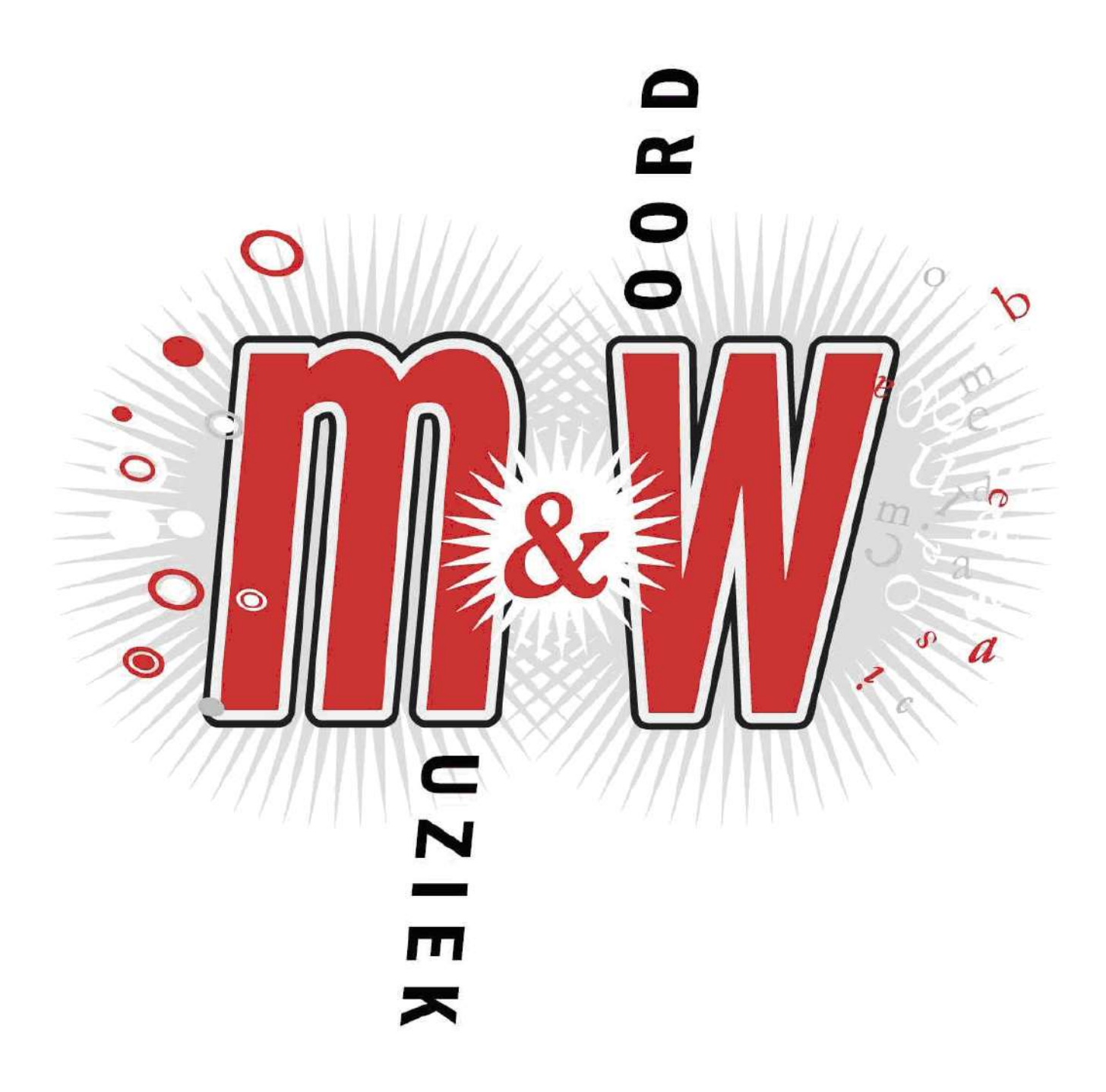

Handleiding

aanmaken van een account op 'MijnAcademie'

#### Inhoudstabel

- A. Account aanmaken
- B. Een leerling registreren lid toevoegen aan leefeenheid
- C. Voorbereiding inschrijving
- D. Online inschrijven
- E. Samenvatting online inschrijven
- F. Belangrijke weetjes

## A. Account aanmaken

1. Om je online te kunnen inschrijven voor het schooljaar, heb je een account nodig op www.mijnacademie.be/gamwboom

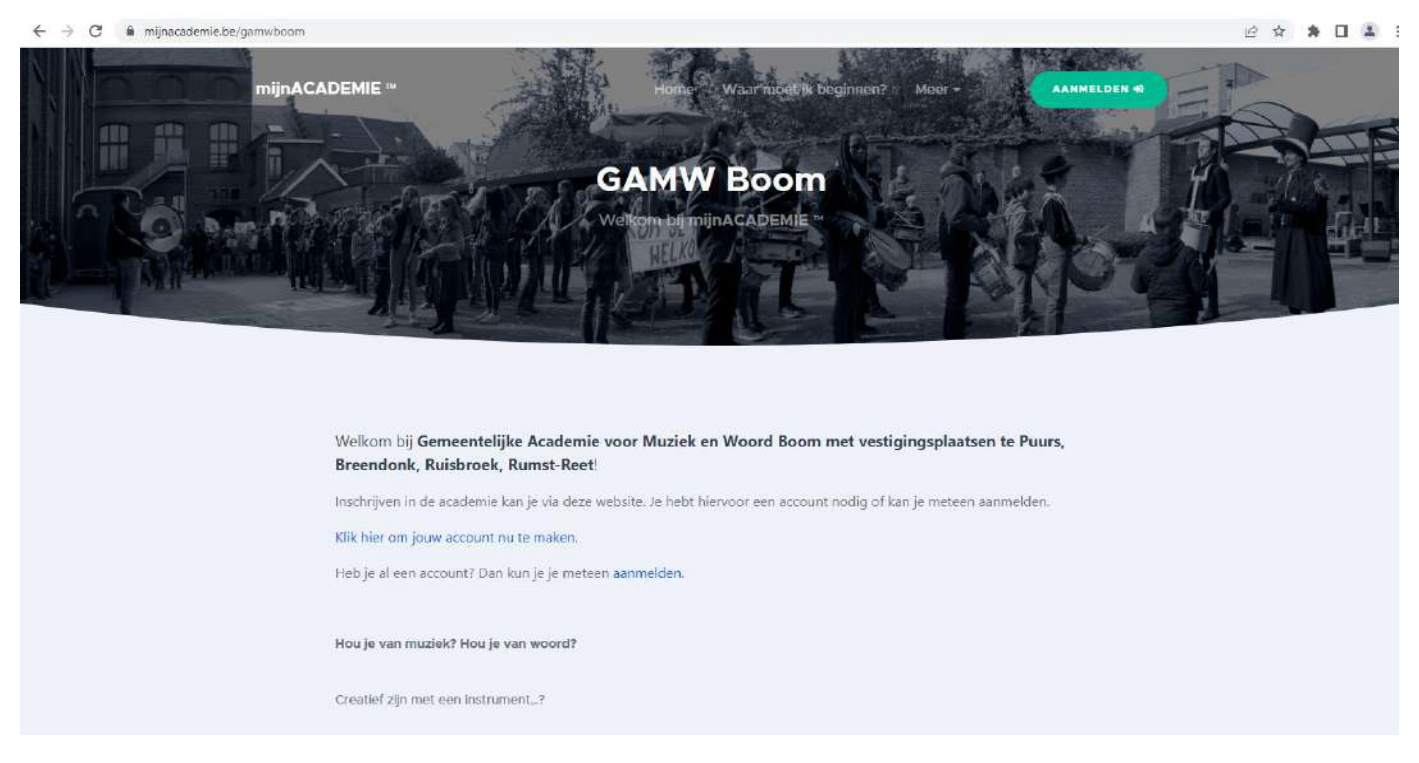

2. Klik op hier om jouw account aan te maken.

| mijnACADEMIE * | -                     | Home Waar moet is beginnen?        | KANNELDEN 40 |
|----------------|-----------------------|------------------------------------|--------------|
|                |                       | Registreren                        |              |
|                |                       | Registreren met                    |              |
|                | Voornaam              | Familenaam                         |              |
|                | E-mailadres           |                                    |              |
|                | Wachbwoord            | Herhaal wachtwoord                 |              |
|                | lk accepteer de alger | mene voorwaarden. Account aanmaken |              |

- 3. Vul je gegevens in zoals je voornaam, familienaam en mailadres. Kies een wachtwoord. Lees vervolgens de algemene voorwaarden. Ga akkoord om verder te gaan. Klik om af te sluiten op 'account aanmaken'. Je krijgt daarna een bevestigingsmail. Nadat je deze mail ontvangen hebt, meld je je opnieuw aan.
- 4. Indien je vorig schooljaar reeds een account heeft aangemaakt, dan maak je terug gebruik van datzelfde account.

| mijnACADEMIE ™ | Home Waar moet it beginnen?                       |  |
|----------------|---------------------------------------------------|--|
|                | Aanmelden bij <b>mijnACADEMIE</b> ™               |  |
|                | Meld je aan met                                   |  |
|                | of vul jo e-mailadres en wachtwoord in hieronder. |  |
|                | Wachtwoord                                        |  |
|                | Wachtwoord vergeten?                              |  |
|                | Nieuwe gebruiker? Nieuw account aanmaken!         |  |

5. Klik op de knop 'klik hier om je aan te melden'. Daarna kan je opnieuw aanmelden.

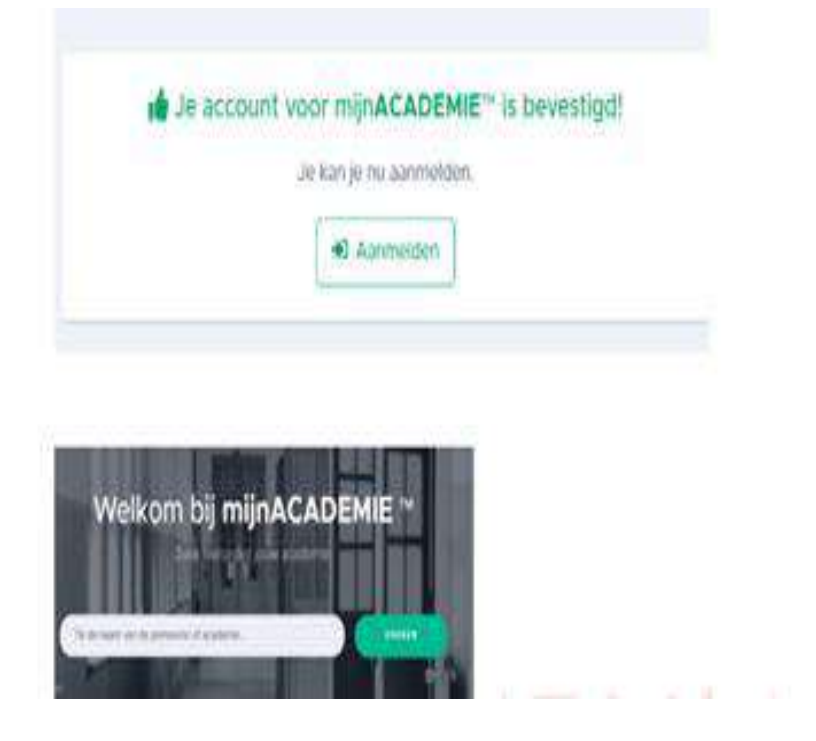

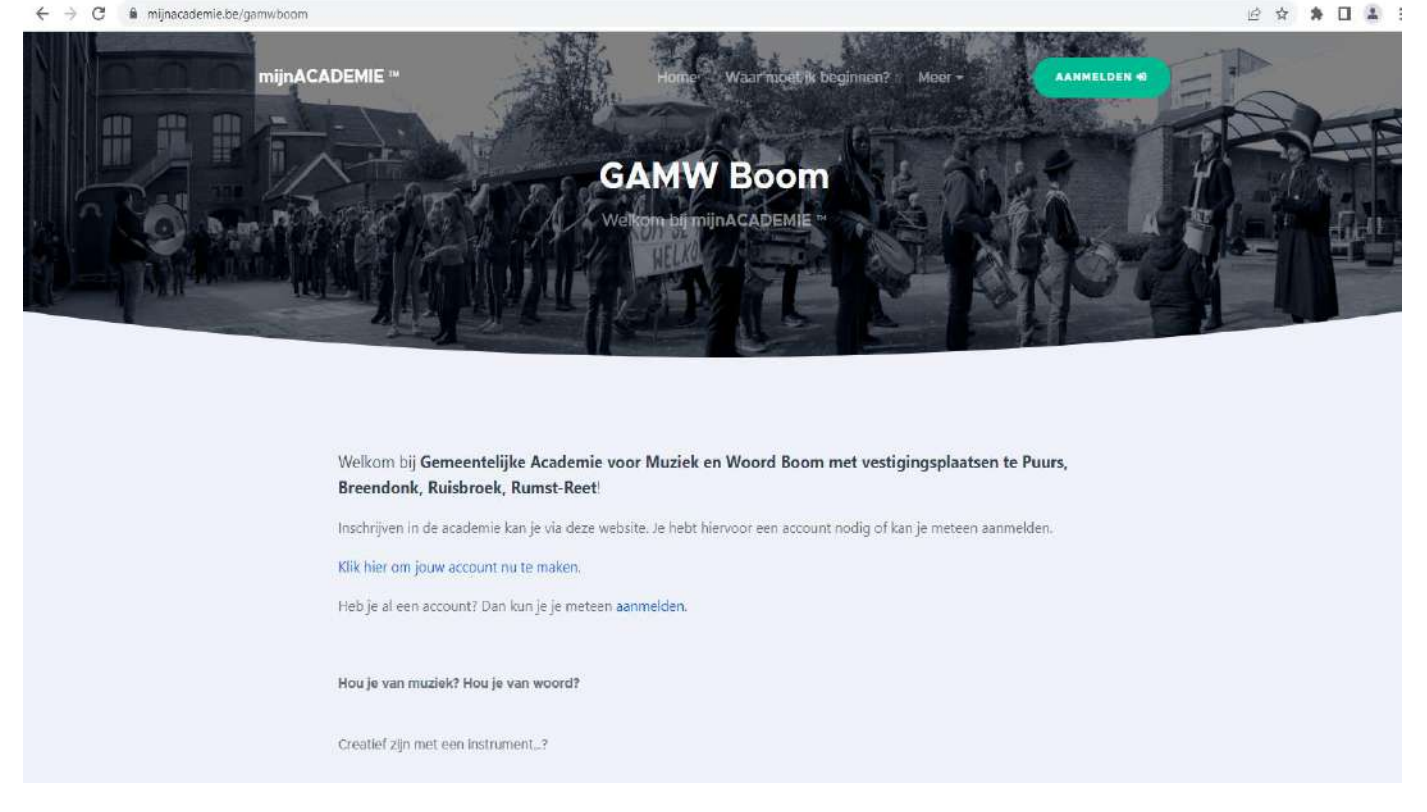

Als je een eerste keer aanmeldt, krijg je info over de werking van het privacybeleid van 'MijnACADEMIE'. Klik 'ik ben akkoord met deze voorwaarden'.

## B. Leerling registeren - gezinslid toevoegen aan leefeenheid

- 1. Het thuisadres zorgt voor de link met mijnACADEMIE.be. Als een leerling reeds in onze academie les volgt, dan zal het aangemaakte account automatisch gelinkt worden aan de reeds bestaande leerlingengegevens.
- 2. Aan je account kan je één of meerdere gezinsleden toevoegen. Door mensen toe te voegen aan hetzelfde account met hetzelfde adres, worden deze personen gezien als leefeenheid. Op basis hiervan worden kortingstarieven toegekend. Wanneer de inschrijver aangemeld is, dan ziet hij of zij bovenaan in de linkerkolom een blokje 'mijn gezin'. Wanneer een nieuw gezinslid moet worden ingeschreven, dan kan dat via de groene knop 'Nieuw gezinslid...'

Om een gezinslid toe te voegen vul je de naam, voornaam, rijksregisternummer en geboorteplaats in. Voor leerlingen zonder Belgische nationaliteit kan je werken zonder rijksregisternummer. Klik dan op 'Geen rijksregisternummer: klik hier'. Ook hier vul je de gevraagde gegevens in zoals naam, voornaam, nationaliteit, geslacht, geboortedatum en geboorteplaats.

Eens ingevuld kan je je adres niet meer wijzigen. Vul dit dus correct en volledig in. Wens je toch nog aanpassingen te doen of ben je verhuisd, mail naar <u>gamw@boom.be</u>

Op het tabblad 'start' zie je links alle personen die onder jouw account geregistreerd zijn. Bij een eerste aanmelding staat er nog niemand.

| mijnACADEMIE ~                               |                                                                                                    | 9      | 4          |
|----------------------------------------------|----------------------------------------------------------------------------------------------------|--------|------------|
|                                              | GAMW Boom                                                                                                    |        |            |
| 🕁 Leeringen 🥌 -                              | Start Vestigingen Over-ons                                                                                                    |        |            |
| Learting toowlegen C Geen openataand saldo > | Image: Second Second |        | 3          |
| Aurgement als , worb3                        | Connact and and a second date Action                                                                                                    | e Code | Plantin II |

Op het tabblad "over ons" vind je het academiereglement en het artistiek pedagogisch project van de academie.

|                                                                     | GAMW Boom                                                                |                                                                                                    |
|---------------------------------------------------------------------|--------------------------------------------------------------------------|----------------------------------------------------------------------------------------------------|
| Leerlingen -                                                        | Start Vestigingen Verrons                                                |                                                                                                    |
| Learning Howevegee<br>Geen operationed solido +<br>Andere academie? | Over ons<br>GAMW Boom<br>Moneitaalstraat 27<br>2850 Boom<br>Ot 880 19 61 | Belangrijke documenten     Ons academieregiement     Ons artistiek pedagogisch project (APP)                                |
|                                                                     | gamwejboom.be<br>www.academieboom.be<br>matellingsnummer: 040936         | E Inrichtende macht<br>College van Burgemeester en Schepenen van Boom<br>Antwerpsestraat 44<br>2BSO Boom<br>BE 0207 506.952 |
| nia francia                                                         | Connect and any wave west there APTOSO                                   | Privacybookii - Discherser - Atgamene voorwaardon - Cookte                                                                  |

|                                                                   |                                                                                                    | <br> |   | 2 |
|-------------------------------------------------------------------|----------------------------------------------------------------------------------------------------|------|---|---|
| ijnACADEMIE ~                                                     | E                                                                                                    | Q)   | - | ÷ |
| INCOMPTINIAN NO                                                   | GAMW Boom                                                                                                    |      |   |   |
| Learling sourceges<br>Geen opentlaand saido ><br>Andere academie? | Leerling toevoegen Om toegang te hebben tot de inschrijvingen en andere gegevens van een leerling moet je die leerling eerst toevoegen aan je account. Vul hieronder alle gegevens in en klik op Volgende om verder te gaan. Voornaam Familienaam |      |   |   |
|                                                                   | Rijksvegisternammer                                                                                                    |      |   |   |
|                                                                   | Nationalitet                                                                                                    |      |   |   |
|                                                                   | Geocortepiaats                                                                                                    |      |   | • |
| persent als                                                       |                                                                                                    |      |   |   |

## Om een leerling te registeren, doorloop je de volgende stappen

| ← → C 🔒 mijnacademie                                                                                     | be/gamwboom/leerlingtoevoegen/196                                                                                                    | 아 @ ☆ 羚 🖬 😩 i                                                    |
|----------------------------------------------------------------------------------------------------|----------------------------------------------------------------------------------------------------|------------------------------------------------------------------|
| mijnACADEMIE **                                                                                          | ≡                                                                                                    | <u>ش</u> 👗                                                       |
|                                                                                                    | GAMW Boom                                                                                                    |                                                                  |
| <ul> <li>Leerling toevoegen</li> <li>€ Geen openstaand saido &gt;</li> <li>☐ Andere academie?</li> </ul> | Leerling toevoegen          Om       toe te voegen aan je account, heb je een token nodig.         Het token is een getal van 8 cijfers.         Als je het token niet hebt, klik dan op de link ik heb geen token hieronder.         Token         Ik heb geen token         Volgende > | Opnieuw beginnen 2                                               |
| Aangemeid als: web-4                                                                                     | Gemaakt met een 🖤 voor kunst door 🕂 ARTOSO                                                                                                    | Privacybeleid - Disclaimer - Algemene voorwaarden - Cooklebeleid |

Indien je geen token (een getal van 8 cijfers) hebt, kan je klikken op 'ik heb geen token'.

| mijnACADEMIE 11                                                                                          | Ξ.                                                                                                    |                                             | â                               | <u>^</u> |
|----------------------------------------------------------------------------------------------------|----------------------------------------------------------------------------------------------------|---------------------------------------------|---------------------------------|----------|
|                                                                                                    | GAMW Boom                                                                                                    |                                             |                                 |          |
| <ul> <li>Leerling toevoegen</li> <li>€ Geen openstaand saldo &gt;</li> <li>☑ Andere academie?</li> </ul> | <ul> <li>Leerling toevoegen</li> <li>Om toe te voegen aan je account, heb je een token nodig.</li> <li>Het token is een getal van 8 cijfers.</li> <li>Als je het token niet hebt, klik dan op de link ik heb geen token hieronder.</li> <li>Kies het e-mailadres naar waar het token moet gestuurd worden. Om veiligheidsredenen zijn de e-mailadresser mailadres hier niet tussen? Neem dan contact op met de academie.</li> <li>Ik heb een token!</li> </ul> | Or                                          | nleuw beginne<br>akt. Staat jou | w e-     |
| Aangemeid als: web4                                                                                      | Gemaekt met een 👻 voor kunst door ARTOSO                                                                                                    | Privacybeleid - Disclatmer - Algemene voorw | aarden - Cooki                  | ebeleid  |

Het token wordt doorgemaild naar het door jou opgegeven mailadres in het account van mijnAcademie.

| $\leftarrow$ $ ightarrow$ $	extbf{C}$ $	extbf{iii}$ mijnacademie.b | e/gamwboom/leerlingtoexoegen/196                                                                                                    | ⊶ @ ☆ 🗯 🖬 🏝 i                                                     |
|--------------------------------------------------------------------|----------------------------------------------------------------------------------------------------|-------------------------------------------------------------------|
| mijnACADEMIE **                                                    | E                                                                                                    | <u>َ</u> هُ                                                       |
|                                                                    | GAMW Boom                                                                                                    |                                                                   |
| 🍲 Leerlingen 🗸 🗸                                                   | ≗+ Leerling toevoegen                                                                                                    | Opnieuw beginnen 2                                                |
| Leerling toevoegen<br>Ceen openstaand saldo ><br>Andere academie?  | is toegevoegd!     is toegevoegd aan jouw mijnACADEMIE <sup>ns</sup> -account als . Wil je nog een gezinslid toevoegen?     Ja, ik wil nog een leerling toevoegen     Nee, ik ben klaar |                                                                   |
|                                                                    |                                                                                                    |                                                                   |
|                                                                    |                                                                                                    |                                                                   |
| Aangemeld als: web-4                                               | Gemaskt met een 🖤 voor kunst door 🛛 ARTOSO                                                                                                    | Privacybeleld - Disclaimer - Algemene voorwaarden - Cooklebeleld: |

Om nog een leerling toe te voegen, herhaal je deze stappen.

Als alle gezinsleden toegevoegd zijn, klik je op "Nee, ik ben klaar".

## C. Voorbereiding inschrijving

Om de leerling te kunnen inschrijven, zijn nog enkele voorbereidende stappen nodig. Deze kunnen op voorhand gebeuren.

1. Kies de leerling waarvoor je de inschrijving wilt afwerken.

| ← → C 🕯 mijnacademie.be                                               | /gamwbcom                                                                                                    | e 1   | r 1  | * 🗆  |       | :    |
|-----------------------------------------------------------------------|----------------------------------------------------------------------------------------------------|-------|------|------|-------|------|
| mijnACADEMIE **                                                       | =                                                                                                    |       |      | â    | °.    |      |
|                                                                       | GAMW Boom                                                                                                    |       |      |      |       |      |
| 🛎 Leerlingen 🗸 🗸                                                      | Start Vestigingen Over ons                                                                                                    |       |      |      |       |      |
| Leerling toevoegen<br>€ Geen openstaand saldo ><br>Ⅲ Andere academie? | Hallo       !         Welkom bij mijnACADEMIE ™ van GAMW Boom!         Weike ieerling wil je zien?         (kies de ieerling die je wil zien)         k wil nog een leerling toevoegen aan mijn.account |       |      |      | ~     |      |
|                                                                       |                                                                                                    |       |      |      |       |      |
| Aangemeid als: web-4                                                  | Gemaakt met een 👻 voor kunst door ARTOSO Privacybeleid - Disclaimer - Algemene vo                                                                                                    | prwaa | ndon | Cook | ebele | ed ( |

2. Controleer de contactgegevens. Doe dit door op de rode balk te klikken. Kijk dit goed na en vul aan. Deze gegevens worden namelijk gebruikt indien een les niet doorgaat.

| ← → C ■ mijnacademie.                                                    | pe/gamwboom/leerling/678                                                                                                    | £.,   |
|--------------------------------------------------------------------------|----------------------------------------------------------------------------------------------------|-------|
| mijnACADEMIE **                                                          | = @                                                                                                    | L.    |
|                                                                          | GAMW Boom                                                                                                    |       |
| 4월 Leerlingen ~                                                          | Inschrijvingen Agenda Evaluatie Over                                                                                                    |       |
| Leening toevoegen                                                        | Schooljaar:                                                                                                    |       |
| <ul> <li>Geen openstaand saido &gt;</li> <li>Andere academie?</li> </ul> | • Vooraleer je verder kunt met de Inschrijvingen van voor schooljaar , moet je zijn contactgegevens controleren en één of meerdere extra vragen beantwoorden. |       |
|                                                                          | Contactgegevens nog niet gecontroleerd!                                                                                                    |       |
|                                                                          | Akkoord met academieregiement, APP, gebruik beeldmateriaal is nog niet in orde!                                                                               |       |
|                                                                          |                                                                                                    |       |
| Aangemeid als. web-4                                                     | Geimasikt mit ein 👻 voor kunst door ARTOSO                                                                                                    | sield |

3. Bekijk het academiereglement, het artistiek pedagogisch project en geef aan of het beeldmateriaal (foto's, video's,... die worden genomen gedurende het schooljaar) mag gebruikt worden.

| nACADEMIE **         |                                                                                                    |                                                              | â      |   |
|----------------------|----------------------------------------------------------------------------------------------------|--------------------------------------------------------------|--------|---|
|                      | Inschrijvingen Agenda Evaluatie Over                                                                                                    |                                                              |        |   |
| Leerlingen           | ×                                                                                                    |                                                              |        |   |
|                      | Schooljaar:                                                                                                    |                                                              |        |   |
| eerling toevoegen    | • Vooraleer je verder kunt met de inschrijvingen van . voor schooljaar , moet je zijn contactgegev<br>beantwoorden.                                                                                                    | vens controleren en één of meerdere extr                     | ra vra | 9 |
| een openstaand saldo | Contractioner accentration of                                                                                                    |                                                              |        |   |
| ndere academie?      | contactgegevens gecontroleerdi                                                                                                    |                                                              |        |   |
| tidere actidentie.   |                                                                                                    |                                                              |        |   |
| andere activenite.   | Je kan de contactgegevens nakijken en aanpassen vla tabblad Over                                                                                                    |                                                              |        |   |
|                      | Je kan de contactgegevens naklijken en aanpassen vla tabblad <b>Over</b>                                                                                                    |                                                              |        |   |
|                      | Je kan de contactgegevens nakijken en aanpassen vla tabblad <b>Over</b><br>Akkoord met academieregtement, APP, gebruik beeldmateriaal is nog niet in orde!                                                                                                    |                                                              |        |   |
|                      | Je kan de contactgegevens nakijken en aanpassen via tabblad <b>Over</b> Akkoord met academiereglement, APP, gebruik beeldmateriaal is nog niet in orde! Voor je kunt inschrijven, moet je je akkoord verklaren met het <b>academiereglement</b> . Klik hier om het academiereglement te lezen.                                                                                                    |                                                              |        |   |
|                      | Je kan de contactgegevens naklijken en aanpassen via tabblad <b>Over</b> Akkoord met academieregiement, APP, gebruik beeldmaterlaal is nog niet in orde! Voor je kunt inschrijven, moet je je akkoord verklaren met het academieregiement. Klik hier om het academieregiement te lezen. Ben je akkoord met het academieregiement?                                                                                                    | (niet ingevuld)                                              | 0      |   |
|                      | Je kan de contactgegevens naklijken en aanpassen via tabblad <b>Over</b> Akkoord met academieregiement, APP, gebruik beeldmaterlaal is nog niet in orde!           Voor je         kunt inschrijven, moet je je akkoord verklaren met het academieregiement.           Klik hier om het academieregiement te lezen.           Ben je akkoord met het academieregiement?           Voor je         kunt inschrijven, moet je je akkoord verklaren met het artistiek pedagogisch project           Klik hier om het APP te lezen.                                                                                                    | (niet ingevuld)<br>(APP) van de academie.                    | 0      |   |
|                      | Je kan de contactgegevens naklijken en aanpassen via tabblad <b>Over</b> Akkoord met academiereglement, APP, gebruik beeldmateriaal is nog niet in orde!         Voor je       kunt inschrijven, moet je je akkoord verklaren met het academiereglement.         Klik hier om het academiereglement te lezen.         Ben je akkoord met het academiereglement?         Voor je       kunt inschrijven, moet je je akkoord verklaren met het artistiek pedagogisch project         Klik hier om het APP te lezen.         Ben je akkoord met het APP van de academie?                                                                      | (niet ingevuld) (APP) van de academie. (niet ingevuld)       | 0      |   |
| meld als:            | Je kan de contactgegevens nakijken en aanpassen via tabblad <b>Over</b> Akkoord met academiereglement, APP, gebruik beeldmaterlaal is nog niet in orde!         Voor je       kunt inschrijven, moet je je akkoord verklaren met het academiereglement.         Klik hier om het academiereglement te lezen.         Ben je akkoord met het academiereglement?         Voor je       kunt inschrijven, moet je je akkoord verklaren met het artistiek pedagogisch project         Klik hier om het APP te lezen.         Ben je akkoord met het APP van de academie?         Geef je toestemming voor het gebruik van beeldmaterlaal van . | (niet ingevuld)<br>(APP) van de academie.<br>(niet ingevuld) | 0      | 1 |

#### 4. Fiscale attesten

Om een fiscaal attest voor kinderen tot 14 jaar correct te kunnen opmaken, moeten we weten wie de schuldenaar van de uitgaven voor de kinderopvang is: <u>naam, rijksregisternummer en adres van de ouder bij wie het kind ten laste is</u>. Zonder die gegevens kan er geen fiscaal attest worden uitgereikt.

| mjoscatevie" ×           | *                                                                                                    | v - a                                                     |
|--------------------------|----------------------------------------------------------------------------------------------------|-----------------------------------------------------------|
|                          |                                                                                                    | ~ 흔 남 것 []                                                |
| InACADEMIE ~             |                                                                                                    | © ±                                                       |
| DENINGE 1<br>D WALLADONN | Inschrijvingen Agenda Evaluatie Fiszaal affest Over                                                  |                                                           |
| Leeringen -              | Er zijn voor nog geen schuldenaren ingevuld. Dit is nodig om het fiscaal attest te kunnen uitreiken. |                                                           |
| Leerling thereagen       | Oudors worden samen belast of één ouder heeft NOAH fiscaal ten laste     O Fiscaal co-ouderschap     |                                                           |
| Andere academie?         | Schuidenaar 1                                                                                        |                                                           |
|                          | Voornaam Naam                                                                                        |                                                           |
|                          | Rijkaregisternummer of bis-nummer                                                                    |                                                           |
|                          | Ó Geldig rijksnegisternummer                                                                         |                                                           |
|                          | Gemieente                                                                                            |                                                           |
|                          | 2870 - Paurs-Sent-Amands                                                                             |                                                           |
|                          | Straat Hudsnummer                                                                                    |                                                           |
|                          | Paeperihof 1                                                                                         |                                                           |
|                          | I is verklaar dat deze gegevens correct zijn.                                                        |                                                           |
|                          | Christen                                                                                             |                                                           |
| ment and sented          | Gemaant met een Voor kunst door ARTOSO                                                               | Privacybased - Disclamer - Algemene sconsearden - Cookede |

## D. Online inschrijven

Na het aanmelden van je account op MijnAcademie, kan je online inschrijven.

- 1. Log in met je account op mijnacademie.be/gamwboom
- 2. Kies de leerling waarvoor je wil inschrijven (linkerkolom).

| ← → C W mijnacademie.bi                                               | ie/gamwboom                                                                                                    | 6 女                       | * 1      |         | 1  |
|-----------------------------------------------------------------------|----------------------------------------------------------------------------------------------------|---------------------------|----------|---------|----|
| mijnACADEMIE **                                                       | Ξ                                                                                                    |                           | â        | â       |    |
|                                                                       | GAMW Boom                                                                                                    |                           |          |         |    |
| 🛎 Leerlingen 🗸 🗸                                                      | Start Vestigingen Over ons                                                                                                    |                           |          |         |    |
| Loerling toevoogen<br>€ Geen openstaand saldo ><br>☐ Andere academie? | Hallo       !         Welkom bij mijnACADEMIE ™ van GAMW Boom!         Weike leerting wil je zien?         (kies de leerling die je wil zien)         Ik wil nog een leerling toevoegen aan mijn account |                           | _        | ~       |    |
|                                                                       |                                                                                                    |                           |          |         |    |
| Aangemeld als: web-4                                                  | Gemaakt met een 👻 voor kunst door ARTOSO Privacybeleid - Disclaim                                                                                                    | mer - Algemane voorwaarde | n - Gook | kibelei | 10 |

### Na het controleren en het beantwoorden van de extra vragen, kan je starten met de inschrijving

| nACADEMIE **           | 5                                                                                                    | â                                                                                     |
|------------------------|----------------------------------------------------------------------------------------------------|---------------------------------------------------------------------------------------|
|                        | Inschrijvingen Agenda Evaluatie Over                                                                                                    |                                                                                       |
| Leerlingen v           |                                                                                                    |                                                                                       |
|                        | Schooljaar:                                                                                                    |                                                                                       |
| Leerling toevoegen     | Vooraleer je verder kunt met de inschrijvingen van . voor schooljaar . moet je zijn co<br>beantwoorden.                                                                                                    | ontactgegevens controleren en één of meerdere extra vrage                             |
| een openstaand saldo > | Contactaegevens gecontroleerdi                                                                                                    |                                                                                       |
| ndere academie?        | le kan de contactegevens nakliken en aannassen via tabblad Over                                                                                                    |                                                                                       |
|                        | The second second sec |                                                                                       |
|                        |                                                                                                    |                                                                                       |
|                        | Akkoord met academieredement. APP, gebruik beeldmateriaal is non niet in ordet                                                                                                    |                                                                                       |
|                        | Akkoord met academieregiement, APP, gebruik beeldmateriaal is nog niet in orde!                                                                                                    |                                                                                       |
|                        | Akkoord met academiereglement, APP, gebruik beeldmateriaal is nog niet in orde!<br>Voor je kunt inschrijven, moet je je akkoord verklaren met het academiereglement<br>Klik hier om het academiereglement te lezen.                                                                                                    | t.                                                                                    |
|                        | Akkoord met academieregiement, APP, gebruik beeldmateriaal is nog niet in orde!<br>Voor je kunt inschrijven, moet je je akkoord verklaren met het academieregiement<br>Klik hier om het academieregiement te iezen.<br>Ben je akkoord met het academieregiement?                                                                                                    | t.<br>(niet ingevuld)                                                                 |
|                        | Akkoord met academiereglement, APP, gebruik beeldmateriaal is nog niet in orde!<br>Voor je kunt Inschrijven, moet je je akkoord verklaren met het academiereglement<br>Klik hier om het academiereglement te lezen.<br>Ben je akkoord met het academiereglement?<br>Voor je kunt inschrijven, moet je je akkoord verklaren met het artistiek pedagogise<br>Klik hier om het APP te lezen.                                                                                                    | t.<br>(niet ingevuld)<br>ch project (APP) van de academie.                            |
|                        | Akkoord met academiereglement, APP, gebruik beeldmaterlaal is nog niet in orde!         Voor je       kunt inschrijven, moet je je akkoord verklaren met het academiereglement<br>Klik hier om het academiereglement te lezen.         Ben je akkoord met het academiereglement?         Voor je       kunt inschrijven, moet je je akkoord verklaren met het artistiek pedagogise<br>Klik hier om het APP te lezen.         Ben je akkoord met het APP van de academie?                                                                                                    | t.<br>(niet ingevuld) ①<br>ch project (APP) van de academie.<br>(niet ingevuld) ①     |
| meld als:              | Akkoord met academiereglement, APP, gebruik beeldmaterlaal is nog niet in orde!         Voor je       kunt inschrijven, moet je je akkoord verklaren met het academiereglement<br>Klik hier om het academiereglement te lezen.         Ben je akkoord met het academiereglement?         Voor je       kunt inschrijven, moet je je akkoord verklaren met het artistiek pedagogise<br>Klik hier om het APP te lezen.         Ben je akkoord met het APP van de academie?         Geef je toestemming voor het gebruik van beeldmaterlaal van.       ?                                                                                                    | t.<br>(niet ingevuld) ① ~<br>ch project (APP) van de academie.<br>(niet ingevuld) ① ~ |

3. Kies het domein (muziek, woord of kinderacademie) waarvoor je wilt inschrijven

| + + C (# minacademie.b    | elgemakoom/tening//678/nedmipingen           | 12 V A D A 1                                            |
|---------------------------|----------------------------------------------|---------------------------------------------------------|
| mijnACADEMIE =            |                                              | ۵ ۵                                                     |
|                           | GAMW Boom                                    |                                                         |
| ⊈ Leeringen – v           | Inschrijkingen Agenda Evaluatie Over         |                                                         |
| LINUSTRO TOINGING MELL    | Schooljaar:                                  | 1                                                       |
| C Geen openstaand salde ( | Domain Musick                                |                                                         |
| Andere academie?          |                                              |                                                         |
|                           | Domein Woord                                 |                                                         |
|                           | Domein Kinderacademie                        |                                                         |
| Argenatian web4           | Garmatikt meit went woor isstert door ARTOSO | Phincytolanti Disclamer Algemene econoartien-Coonsteant |

## 4. Maak een keuze.

| € → C 🗍 minocodemiet       | elyamwboon/tenting/578/modelyangen                                                                                                    |                           | 8 1 | * | 0 4    | EÏ |
|----------------------------|----------------------------------------------------------------------------------------------------|---------------------------|-----|---|--------|----|
| mijnACADEMIE *             |                                                                                                    |                           |     | 0 | 4      |    |
|                            | GAMW Boom                                                                                                    |                           |     |   |        |    |
| da Loorlingen -            | Inscreavingen Agenda Evaluate Over                                                                                                    |                           |     |   |        |    |
| Leading to exception       | -ticnooljaar:                                                                                                    |                           |     |   | - 28.1 |    |
| € Geen openational salds > | Tarug naar het overzicht                                                                                                    |                           |     |   |        |    |
| Andere academie?           | Domein Woord<br>Hieronder staan de mogelijke opteidingen voor jouw leeftijd.<br>Klês een opteiding uit onderstaande lijst.<br>Heb je reeds een vooropteiding in een andere academie, dan neem je best contact op met de adm                                           | inistratie.               |     |   |        |    |
|                            | spreken en vertellen                                                                                                    | ni mecelebase treas       |     |   |        | Ľ. |
|                            | WO 1DG Communicatietraining: spreken en vertellen<br>de opde communicatietraining: spreken 8 vertelles.                                                                                                    | Academie Boom<br>Fonam 9  |     |   |        |    |
|                            | Moet je vaak presentaties houden en versuktronen terke 7 WL e een goed interview keren opbouwen? Wil<br>je je stem en sprenkhouding krachtige of an als als hour konton previonen? Dan is onze optie<br>communicatiefrairing: spreken & writelike zeter lets voor put |                           |     |   |        |    |
|                            | verteitheater                                                                                                    | world exception in        |     |   |        |    |
| Aprophysicials webs4       | WO 1DG verteltheater De optie verteltheater                                                                                                    | Academie Borne<br>Forum B |     |   |        |    |

| $\leftrightarrow$ $\rightarrow$ C $\bullet$ mijnacademie.b                                                                      | /gamwboom/leerling//198/inschrijvingen                                                                                                    | 아 년 ☆ 🖈 🖬 🛓                                                    |
|----------------------------------------------------------------------------------------------------|----------------------------------------------------------------------------------------------------|----------------------------------------------------------------|
| mijnACADEMIE **                                                                                                    | Ξ                                                                                                    | @ <b>_</b>                                                     |
|                                                                                                    | GAMW Boom                                                                                                    |                                                                |
| 🏩 Leerlingen 🗸 🗸                                                                                                    | Inschrijvingen Agenda Evaluatle Over                                                                                                    |                                                                |
| Loerling toevoegen                                                                                                    | Schooljaar                                                                                                    | \$                                                             |
| € Te betalen: € 145.00 ∨ De inschrijving vervait<br>binnen 6 dagen, 22:41:50<br>indien niet betaald. Openstaand saldo: € 145.00 | ← Terug naar het overzicht          Domein Muziek         Hieronder staan de mogelijke opleidingen voor jouw leeftijd.         Kies een opleiding uit onderstaande lijst.         Heb je reeds een vooropleiding in een andere academie, dan neem je best contact op met de adre | ministrație.                                                   |
| Details betalingen                                                                                                    | muziek                                                                                                    |                                                                |
| Andere academie?                                                                                                    | muziek 2de graad volwassenen<br>Vanaf 14 jaar start je in de 2de graad met nootstudio en instrument* of zang.<br>Hier volg je 3 schooljaren – 3 wekelijkse lestijden                                                                                                    | Academie Boom                                                  |
|                                                                                                    | Je start vanaf het eerste jaar met een instrument * of zang. Daarnaast volg je 2 uur het vak Nootstudio. Hier<br>leer je de taal van de muziek. Al zingend het notenschrift leren, vormt de hoofdbrok van de les. Daarnaast<br>vormt samenzang een apart onderdeel van de les.   |                                                                |
| Aangemeld als:<br>wob4                                                                                                    | Gemaakt met een Voor kunst door APTOSO                                                                                                    | Privacybeleld - Disclaimer - Algemene voorwaarden - Cookobelel |

5. Kies een vestigingsplaats van je voorkeur

| ← → C                     | /gamwboom/leerling//67                               | 3/inschrijvingen                                                                                                    |                      | e 🖈 角 😩 i         |
|---------------------------|------------------------------------------------------|----------------------------------------------------------------------------------------------------|----------------------|-------------------|
| mijnACADEMIE *            | =                                                    |                                                                                                    |                      | <u>a</u> <b>1</b> |
|                           | Schooljaar                                           | Kies de vestigingsplaats                                                                                                    |                      | +                 |
|                           | Terug naar het                                       | De opleiding WO 1DG verteitheater wordt aangeboden in meer dan één                                                                                                    | i vestigingsplaats.  |                   |
| 🕸 Leerlingen 👻            | Domein Woor                                          | Maak je keuze hieronder:                                                                                                    |                      |                   |
|                           | Hieronder staal                                      | (kies de vestigingsplaats)                                                                                                    | <u> </u>             |                   |
|                           | Heb je reeds et                                      |                                                                                                    |                      |                   |
| Leening toevoegen         | spreken en ver                                       | Bevestig                                                                                                    | en Annuleren stodmin |                   |
| € Geen openstaand saldo > | WO IDG C                                             | ommunicatietraining: spreken en vertellen                                                                                                    | Academie Boom        |                   |
| Andere academie?          | de optio com                                         | numicatietraining: spreken & vertellen.                                                                                                    | Forum 9              |                   |
|                           | Moet je vaak i                                       | oresentaties houden en vergaderingen leiden? Wil je een goed interview leren opbou                                                                                                    | uwen? Wil            |                   |
|                           | je je stem en s<br>communicatie                      | spreekhouding krachtiger maken of je spreekangst overwinnen? Dan is onze optie<br>training: spreken & vertellen zeker iets voor jou.                                                                |                      |                   |
|                           | verteltheater                                        |                                                                                                    | worth sangehoden in: |                   |
|                           | WO 1DG ve                                            | erteltheater                                                                                                    | Academie Boom        |                   |
|                           | De optie verte                                       | Itheater                                                                                                    | Forum 9              |                   |
|                           | Hou je van the<br>anderen vorm                       | ater in al zijn vormen? Hou je van toneelspelen en spreken voor publiek? Wil je woord<br>geven op een scène?                                                                                        | on van               |                   |
| Aurocmold de              | Wil je verhaler<br>publick? Een j<br>optie verteithe | n leren verteilen op een boeiende manier? Met anderen spelscenes uitwerken en spele<br>personage leren opbouwen? Gedichten op een pakkende manier leren brengen? Dan e<br>eter zeker lets voor jeu. | n voor<br>s onze     |                   |
| wob-4                     | kleinkunst                                           |                                                                                                    | word sangeboom is    |                   |

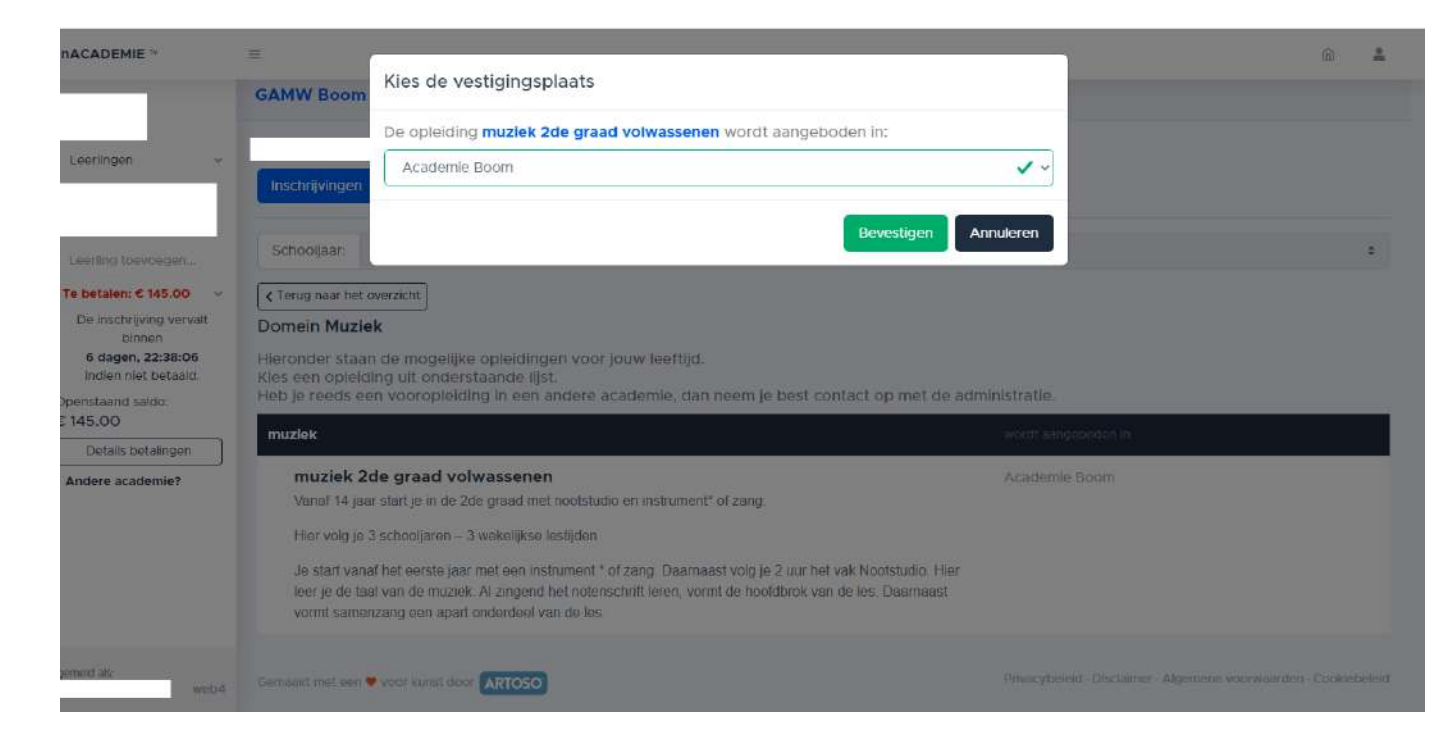

#### Voor leerlingen muziek kies hier een instrument

| mijnACADEMIE 11        |                                                                                                    | 6           | <u>*</u> |
|------------------------|----------------------------------------------------------------------------------------------------|-------------|----------|
| mijnACADEMIE **        | CAMW Boom Attiuit (klassiek)<br>Atthoom (klassiek)<br>Atthoom (klassiek)<br>Attkarinet (klassiek)<br>Attivito (klassiek)<br>Baritonsaxoton (ipt)<br>Baritonsaxoton (ipt)<br>Baskiethet (klassiek)<br>Bastar (ipt)<br>Baskiethet (klassiek)<br>Baskaroloon (klassiek)<br>Baskaroloon (klassiek)<br>Baskaroloo | ©<br>       |          |
| Aangemeid ats:<br>web4 | Gemaskt met een 🖤 voor kunst door 🗚TOSO Privacybeleid - Disclaimer - Algemene voorwaarde                                                                                                    | en - Coloki | ebeleid  |

| mijnACADEMIE **                                                                                                    | =                                                                                                    |                                                                                |                                                                                                    |                                  | 6 | •  |
|----------------------------------------------------------------------------------------------------|----------------------------------------------------------------------------------------------------|--------------------------------------------------------------------------------|----------------------------------------------------------------------------------------------------|----------------------------------|---|----|
|                                                                                                    | GAMW Boom                                                                                                    |                                                                                |                                                                                                    |                                  |   |    |
| 🛎 Leerlingen 🗸                                                                                                    | Inschrijvingen Agenda Eva                                                                                                    | luatie Over                                                                    |                                                                                                    |                                  |   |    |
| Leerling toevoegen                                                                                                    | Schooljaar:                                                                                                    |                                                                                |                                                                                                    |                                  |   | \$ |
| <ul> <li>Te betalen: € 145.00 </li> <li>De inschrijving vervalt<br/>binnen</li> <li>6 dagen, 22:34:25<br/>indien niet betaald.</li> <li>Openstaand saldo:</li> <li>€ 145.00</li> </ul> | Creug naar het overzicht<br>Domein Muziek<br>Overloop onderstaande vakken<br>Wanneer je voor eik van deze vi<br>Je kan de vestigingsplaats van s | en klik op het vierkantje<br>akken een keuze hebt ge<br>ommige vakken wijzigen | □ bij de les die je kiest.<br>maakt, dan klik je op Bevestigen.<br>door te klikken op de naam van de vestig | jingsplaats.                     |   |    |
| Details betalingen                                                                                                    | Vak & leerjaar                                                                                                    | Lesmome                                                                        | it(en) en locatie                                                                                           | Leerkracht(en)                   |   |    |
| Andere academie?                                                                                                    | MCV.<br>2.1                                                                                                    |                                                                                | Nootstudio 2.1 vw<br>wo 20:00-22:00 (wekelijks)<br>Academie Boom<br>Hospitaalstraat 27, 2850 Boom           | MENS, Kathleen<br>rog 8 plaatsen |   |    |
|                                                                                                    | Gitaar (klassiek)<br>2.1                                                                                                    |                                                                                | Afspreken met de leerkracht,<br>Academie Boom<br>Hospitaalstraat 27, 2850 Boom                              | leerkracht nog te bepalen.       |   |    |
| Aangemeld als: web4                                                                                                    | Bevestigen                                                                                                    |                                                                                |                                                                                                    |                                  |   |    |

#### Vink hier de klas aan

| mijnACADEMIE ~                                                                                                  | н                                                                                                    |                                                                                                    |                                       | â       | <u>*</u> |
|----------------------------------------------------------------------------------------------------|----------------------------------------------------------------------------------------------------|----------------------------------------------------------------------------------------------------|---------------------------------------|---------|----------|
| a Leerlingen v                                                                                                  | Schooljaar:                                                                                                    |                                                                                                    |                                       |         | •        |
| Loetling toevoegen                                                                                              | Overloop onderstaande vakken en klik op het<br>Wanneer je voor eik van deze vakken een kee<br>Je kan de vestigingsplaats van sommige vakk | vierkantje ∏ bij de ies die je klest.<br>ize hebt gemaakt, dan klik je op <b>Bevestigen</b> .<br>en wijzigen door te klikken op de naam van de vestigingsplaats. |                                       |         |          |
| € Te betalen: € 145.00 v                                                                                        | Vak & leerjaar                                                                                                    | Lesmoment(en) en locatle                                                                                                    | Leerkracht(en)                        |         |          |
| De inschrijving vervalt<br>binnen<br>6 dagen, 22:32:14<br>indien niet betaald.<br>Openstaand saldo:<br>€ 145.00 | MCV<br>2.1                                                                                                    | Nootstudio 2.1 vw<br>wo 20:00-22:00 (wekelijks)<br>Academie Boom<br>Hospitaelstraat 27, 2850 Boom                                                                | MENS, Kathleen                        |         |          |
| Details betalingen  Andere academie?                                                                            | Gitaar (klassiek)<br>2.1                                                                                                    | Atspreken met die leerkracht.<br>Academie Boom<br>Hospitaalstraat 27, 2850 Boom                                                                                  | kerkracht nog te bepalen.             |         |          |
|                                                                                                    | Eventuele opmerking:<br>Bevestigen                                                                                                    |                                                                                                    |                                       |         |          |
| Aangemeid als: web4                                                                                             |                                                                                                    | Privacybele                                                                                                    | id - Disclaimer - Algemene voorwaarde | n Cooki | ebeleid  |

## Bevestig je keuze

Wil je nog een inschrijving doen voor een ander domen en/of andere leerling klik hier op

| mijnACADEMIE **                                        | H.                                             |                                                                                                  |                           | Ŵ | * |
|--------------------------------------------------------|------------------------------------------------|--------------------------------------------------------------------------------------------------|---------------------------|---|---|
|                                                        | GAMW Boom                                      |                                                                                                  |                           |   |   |
| t∰t Leerlingen v                                       | Inschrijvingen Agenda Evaluatie Ov             | ver                                                                                              |                           |   |   |
| Leerling toevoegen                                     | Schooljaar:                                    |                                                                                                  |                           |   | * |
| € Te betalen: € 498.00 v                               | C Terug naar het overzicht                     |                                                                                                  |                           |   |   |
| De inschrijving vervalt<br>binnen<br>6 dagen, 23:59:49 | Domein Muziek                                  |                                                                                                  |                           |   |   |
| indien niet betaald.                                   | Heb le nog vragen over deze inschrilving? Moet | er nog lets wilzigen?                                                                            |                           |   |   |
| Openstaand saldo:<br>€ 498.00                          | Neem dan contact op met de administratie van   | n de academie.                                                                                   |                           |   |   |
| Details betalingen                                     | Vak & leerjaar                                 | Lesmoment(en) en locatie                                                                         | Leerkracht(en)            |   |   |
| Andere academie?                                       | Gitaar (Klassiek)<br>21                        | afspreken met leerkracht<br>Academie Boom - Hospitaalstraat 27, 2850 Boom                        | leerkracht nog te bepalen |   |   |
|                                                        | <b>MCV</b><br>2.1                              | Nootstudio 2.1 vw<br>wo 20:00-22:00 (wekelijks)<br>Academie Boom - Hospitaalstraat 27, 2850 Boom | MENS, Kathleen            |   |   |
| Aangemeid als: web4                                    | Wil je nog een inschrijving doe                | en?                                                                                              |                           |   |   |

#### 6. Beantwoord de extra vragen

Je kan bijkomende vragen plaatsen bij de opmerkingen. Deze worden verwerkt bij het doornemen van je ingebrachte inschrijving.

Moeite met inloggen? Contacteer ons per mail gamw@boom.be of op het nummer 03/880.19.61

| nijnACADEMIE **                                                          | =                                                                                                    |                                                                                                    | ۵ 🛔                                  |
|--------------------------------------------------------------------------|----------------------------------------------------------------------------------------------------|----------------------------------------------------------------------------------------------------|--------------------------------------|
|                                                                          | GAMW Boom                                                                                                    |                                                                                                    |                                      |
| 🗈 Leerlingen 🗸 🗸                                                         | Inschrijvingen Agenda Eval                                                                                                    | uatie Over                                                                                                    |                                      |
| Leerling toevoegen                                                       | Schooljaar:                                                                                                    |                                                                                                    | \$                                   |
|                                                                          |                                                                                                    |                                                                                                    |                                      |
| Geen openstaand saido >                                                  | ✓ Terug naar het overzicht                                                                                                    |                                                                                                    |                                      |
| E Geen openstaand saldo >                                                | Crerug naar het overzicht<br>Domein Woord<br>Overloop onderstaande vakken<br>Wanneer je voor eik van deze va                                                                                                    | en klik op het vierkantje □ bij de les die je klest.<br>Ikken een keuze hebt gemaakt, dan klik je op <b>Bevestigen</b> .                                                                                                    |                                      |
| E Geen openstaand saldo >                                                | Terug naar het overzicht     Domein Woord     Overloop onderstaande vakken i     Wanneer je voor eik van deze va     Je kan de vestigingsplaats van se     Vak & leerjaar                                                         | en klik op het vierkantje 🗌 bij de les die je kiest.<br>Ikken een keuze hebt gemaakt, dan klik je op Bevestigen.<br>ommige vakken wijzigen door te klikken op de naam van de vestigingsplaats.<br>Lesmoment(en) en locatie Leerkracht(er                                                                                                    | n)                                   |
| Geen openstaand saldo >                                                  | Crerug naar het overzicht Domein Woord Overloop onderstaande vakken of wanneer je voor eik van deze valge kan de vestigingsplaats van st Vak & leerjaar Dramastudio 3.1                                                           | en klik op het vierkantje 🗋 bij de les die je kiest.<br>kiken een keuze hebt gemaakt, dan klik je op Bevestigen.<br>ommige vakken wijzigen door te klikken op de naam van de vestigingsplaats.<br>Lesmoment(en) en locatie<br>Lesmoment(en) en locatie<br>Afspreken met de leerkracht.<br>Academie Boom<br>Hospitaaiistraat 27, 2850 Boom              | n)<br>g te bepalen.                  |
| <ul> <li>Geen openstaand saldo &gt;</li> <li>Andere academie?</li> </ul> | ✓ Terug naar het overzicht Domein Woord Overloop onderstaande vakken of wanneer je voor eik van deze valge kan de vestigingsplaats van se          Vak & leerjaar         Dramastudio         3.1         Woordstudio         3.1 | en klik op het vierkantje 🗋 bij de les die je klest.<br>kken een keuze hebt gemaakt, dan klik je op Bevestigen.<br>ommige vakken wijzigen door te klikken op de naam van de vestigingsplaats.<br>Lesmoment(en) en locatie Leerkracht,<br>Afspreken met de leerkracht.<br>Academie Boom<br>Hooptaalstraat 27, 2850 Boom<br>Hooptaalstraat 27, 2850 Boom | n)<br>g te bepalen.<br>g te bepalen. |

| ← → C 🖬 mijnacademie.b                                                         | e/gamw/boom/leerling/678                                              | 9 @ 🕁 🛸 🖬 🌲 :                                                        |
|--------------------------------------------------------------------------------|-----------------------------------------------------------------------|----------------------------------------------------------------------|
| mijnACADEMIE **                                                                | E.                                                                    | û <b>å</b>                                                           |
|                                                                                | GAMW Boom                                                             |                                                                      |
| 🛎 Leerlingen 🗸                                                                 | Inschrijvingen Agenda Evaluatie Over                                  |                                                                      |
| Leerling toevoegen                                                             | Schooljaar:                                                           | •                                                                    |
| € Te betalen: € 145.00 😪                                                       |                                                                       |                                                                      |
| De inschrijving vervalt<br>binnen<br>6 dagen, 22:51:15<br>indien niet betaald. | Domein Muziek<br>Er zijn geen inschrijvingen voor dit domein.         |                                                                      |
| Openstaand saldo:<br>€ 145.00                                                  | Domein Woord                                                          |                                                                      |
| Andere academie?                                                               | Er is ar een nischrijving voor die domen.<br>E Details brekijken      |                                                                      |
|                                                                                | Domein Kinderacademie<br>Er zijn geen inschrijvingen voor dit domein. |                                                                      |
| Aangemeld ats: web-4                                                           | Gemaskt met een 🖤 voor kunst door 🗚TOSO                               | · Privacybeleid · Disclaimer - Algemene voorwaarden - Cooklebeleid · |

#### Let op!

Voor individuele vakken (zoals bv instrument) is het niet mogelijk om de vestigingsplaats te wijzigen.

Vermeld de opmerkingen. Wij passen dit zo snel mogelijk aan.

 De inschrijving is gebeurd, maar is nog niet betaald. Klik hiervoor in de linkerkolom op 'details betalingen'. Nadien klik je op de rode knop 'klik hier om nu te betalen'. Je krijgt een overzicht van de te betalen bedragen per gezinslid.

| ← → C n mijnacademie.b                               | er 🖻 🛧 🐎 🖬 👗                                                                                                    |                                                                                                 |                                                                   |  |  |  |  |  |  |
|------------------------------------------------------|----------------------------------------------------------------------------------------------------|-------------------------------------------------------------------------------------------------|-------------------------------------------------------------------|--|--|--|--|--|--|
| mijnACADEMIE **                                      | =                                                                                                    |                                                                                                 | @ 🌲                                                               |  |  |  |  |  |  |
|                                                      | < Terug naar het overzicht                                                                                                    |                                                                                                 |                                                                   |  |  |  |  |  |  |
|                                                      | Domein Woord                                                                                                    |                                                                                                 |                                                                   |  |  |  |  |  |  |
| 🔹 Leerlingen 🗸 👻                                     | Heb je nog vragen over deze inschrijving? Moet er nog lets wijzigen?<br>Neem dan contact op met de administratie van de academie. |                                                                                                 |                                                                   |  |  |  |  |  |  |
|                                                      | Vak & leerjaar                                                                                                    | Lesmoment(en) en locatie                                                                        | Leerkracht(en)                                                    |  |  |  |  |  |  |
| Te betalen: © 145.00      De inschrijving vervalt    | Dramastudio<br>31                                                                                                    | afspreken met leerkracht<br>Academie Boom - Hospitaalstraat 27, 2850 Boom                       | leerkracht nog te bepalen                                         |  |  |  |  |  |  |
| binnen<br>6 dagen, 22:48:56<br>Indien niet betaald.  | Woordstudio<br>31                                                                                                    | afspreken met leerkracht<br>Academie Boom - Hospitaalstraat 27, 2850 Boom                       | leerkracht nog te bepalen                                         |  |  |  |  |  |  |
| Openstaand saldo:<br>€ 145.00<br>Details betailingen | Wil je nog een insch                                                                                                    | Injving doen?                                                                                   |                                                                   |  |  |  |  |  |  |
| Andere academie?                                     | (kies de leerling                                                                                                    | •                                                                                               |                                                                   |  |  |  |  |  |  |
|                                                      | Klaar met alle in<br>Klik hier om G                                                                                               | schrijvingen? Er is voor dit adres een openstaand saldo van € 145.00.<br>: 145.00 nu te betalen |                                                                   |  |  |  |  |  |  |
| Aangemeld als: wob4                                  | Gemaakt met een 🔻 voor kunst door 🗛                                                                                               | toso                                                                                            | Privacybeleid - Disclaimer - Algemene voorwaarderi - Cooklebeleid |  |  |  |  |  |  |

#### 8. Bevestigingsmail

Je zal een bevestigingsmail ontvangen per gezinslid waarin vermeld staat waarvoor je bent ingeschreven en dat je eventueel reeds betaald hebt. Je vindt in deze mail ook algemenen informatie terug over de opstart van het schooljaar.

| Allen Doorsturen @ Vergadering<br>beantwoorden<br>Reageren<br><noreply@mijnacademie.be><br/>tjiving voor Muziek<br/>n uw privecy te beschermen, zijn enkele albeeldinger</noreply@mijnacademie.be> | mijn scademie     Ann monoger     E-mail aan team     Gereed     Antwoorden en.     Snelle stappen | verplatsen<br>verplatsen<br>G Verplatsen<br>G Verplatsen                                                                                                    | Markaren als Cate<br>ongelezan<br>Coo                                                                                                    | goriseren Opvolgen<br>des G                                                                                                    | H Zoeken<br>⊡ Vervant +<br>I∋ Vervant +<br>I⇒ Selecteren +<br>Beverken                                                                                                    | Q<br>in-/<br>uitzoomen<br>Zoomen                                                                                                    |
|----------------------------------------------------------------------------------------------------|----------------------------------------------------------------------------------------------------|----------------------------------------------------------------------------------------------------|----------------------------------------------------------------------------------------------------|----------------------------------------------------------------------------------------------------|----------------------------------------------------------------------------------------------------|----------------------------------------------------------------------------------------------------|
| Reageren<br>< noreply@mijnacademie.be><br>ijving voor Muziek<br>n uw privacy te beschermen, zijn enkele afbeeldinger                                                                               | Snelle stappen                                                                                     | r, Verpilaitsen                                                                                                    | Cod                                                                                                    | des fa                                                                                                    | Bewerken                                                                                                    | Zoomen                                                                                                    |
| <noreply@mijnacademie.be><br/>rijving voor Muziek<br/>nuw privacy te beschermen, zijn enkele afbeeldinger</noreply@mijnacademie.be>                                                                | n in dit bericht niet automatisch gedownload<br>We hebben is inschrijtring 1900 r                  | L                                                                                                    |                                                                                                    |                                                                                                    |                                                                                                    |                                                                                                    |
|                                                                                                    | We hebben ie inschrijving voor                                                                     |                                                                                                    |                                                                                                    |                                                                                                    |                                                                                                    |                                                                                                    |
|                                                                                                    | the second second second second                                                                    | voor                                                                                                    | het domein                                                                                                    |                                                                                                    |                                                                                                    |                                                                                                    |
|                                                                                                    | Muziek geregistreerd.                                                                              |                                                                                                    |                                                                                                    |                                                                                                    |                                                                                                    |                                                                                                    |
|                                                                                                    | Dit zijn de cursussen waarvoor                                                                     | is ingeschreven in het dome                                                                                                    | in Muziek                                                                                                    |                                                                                                    |                                                                                                    |                                                                                                    |
|                                                                                                    | MCV (Nootstudio 2.1 vw)<br>Academie Boom                                                           | :<br>wo 20:00-22:00 (wekelijks                                                                                                    | i)                                                                                                    |                                                                                                    |                                                                                                    |                                                                                                    |
|                                                                                                    | Gitaar (klassiek)<br>Academie Boom                                                                 | (geen klasleerkracht)<br>(geen lesmomenten)                                                                                                    | 224                                                                                                    |                                                                                                    |                                                                                                    |                                                                                                    |
|                                                                                                    | te betalen                                                                                         |                                                                                                    |                                                                                                    |                                                                                                    |                                                                                                    |                                                                                                    |
|                                                                                                    | Semu volledig tarief                                                                               |                                                                                                    | € 10.00                                                                                                    |                                                                                                    |                                                                                                    |                                                                                                    |
|                                                                                                    | Volledig fanet volwassenen                                                                         | totaal voor                                                                                                    | € 353.00                                                                                                    |                                                                                                    |                                                                                                    |                                                                                                    |
|                                                                                                    | Verminderd tarief volwassenen                                                                      | total your                                                                                                    | € 145.00<br>€ 145.00                                                                                                    |                                                                                                    |                                                                                                    |                                                                                                    |
|                                                                                                    | 5                                                                                                  | totaal te betalen                                                                                                    | € 498.00                                                                                                    |                                                                                                    |                                                                                                    |                                                                                                    |
|                                                                                                    | reeds betaald                                                                                      |                                                                                                    |                                                                                                    |                                                                                                    |                                                                                                    |                                                                                                    |
|                                                                                                    | (er zijn nog geen betalingen geregist                                                              | reerd)                                                                                                    |                                                                                                    |                                                                                                    |                                                                                                    |                                                                                                    |
|                                                                                                    |                                                                                                    | totaal reeds betaald                                                                                                    | € 0.00                                                                                                    |                                                                                                    |                                                                                                    |                                                                                                    |
|                                                                                                    |                                                                                                    | Sems volledig tarief<br>Volledig tarief volwassenen<br>Verminderd tarief volwassenen<br><br>reeds betaald<br>(or zijn nog goen batalingen gøregist<br><br>blijft m | Sems volledig tarief<br>Volledig tarief volwassenen<br>totaal voor<br>Verminderd tarief volwassenen<br>totaal toor<br>totaal te betalen<br>reeds hetaald<br>(or zijn nog goen betalingen geregistreerd)<br>totaal reeds betaald<br>blijft nog te betalen | Semu volledig tarief € 10.00<br>Volledig tarief volwassenen € 343.00<br>totaal voor € 353.00<br>Verminderd tarief volwassenen € 145.00<br>totaal voor € 145.00<br>totaal voor € 145.00<br>(er zijn nog geen betalingen geregistreerd)<br>(er zijn nog geen betalingen geregistreerd)<br>totaal reeds betaald € 0.00<br>blijft nog te betalen | Semu volledig tarief       € 10.00         Volledig tarief volwassenen       € 343.00         totaal voor       € 353.00         Verminderd tarief volwassenen       € 145.00         totaal voor       € 145.00         totaal voor       € 145.00         totaal voor       € 145.00         (er zijn nog geen betalingen garegistreard)       (er zijn nog geen betalingen garegistreard)         blijft nog te betalen       € 0.00 | Semu volledig tarief 6 10.00<br>Volledig tarief volwassenen € 343.00<br>totaal voor € 353.00<br>Verminderd tarief volwassenen € 145.00<br>totaal voor € 145.00<br>[totaal voor € 145.00<br>[totaal te betalen € 498.00]<br>reeds betaald<br>(or zijn nog goen betaltingen geregistreerd)<br>[totaal reeds betaald € 0.00]<br>blijft nog te betalen |

#### OPGELET

Kortingen met attest (bv werkloosheid) dienen aangevraagd te worden. Je schrijft je in voor de gewenste opleiding en betaalt het volledige tarief. Van zodra je attesten zijn goedgekeurd, wordt het te veel betaalde bedrag terug overgemaakt. Je kan deze attesten uploaden in mijnAcademie.

## E. Samenvatting online inschrijvingen

Maak een account aan op mijnacademie.be/gamwboom

Voeg gezinsleden toe

Vul per gezinslid de contactgegevens en de extra vragen in

Schrijf gezinslid per gezinslid in (kies optie, vestigingsplaats, lesmoment en vul eventuele opmerkingen in)

Betaal de inschrijvingen (overschrijvingsformulier)

Controleer je bevestigingsmail

Proficiat!! Je hebt je inschrijving afgerond.

## F. Belangrijke weetjes

Er zal telefonische ondersteuning (03/880.19.61) zijn tijdens de online inschrijvingen, behalve tijdens de zomervakantie.

De ondersteuning voor mijnACADEMIE.be gebeurt door de academie waar de leerling wilt inschrijven of ingeschreven is. Voor alle vragen over je inschrijving kan je terecht op het secretariaat in Boom

Ter plaatse inschrijven kan op het secretariaat in de hoofdschool

- 1. We hebben je rijksregisternummer nodig
- 2. Je moet de mogelijkheid hebben om je mails te kunnen checken
- 3. Breng zeker je bankkaart mee om de betaling te kunnen doorvoeren

Verdere info: <u>www.academieboom.be</u>

gamw@boom.be

03/880.19.61

Hospitaalstraat 27, 2850 Boom

Openingsuren secretariaat: maandag tot vrijdag 14u – 20u en zaterdag van 9u – 13u, behalve tijdens de zomervakantie